### **DeLaval**

# Hullbedömningssystem BCS

Enkel nielo til Druk av VMS

## DeLaval Hullbedömningsystem BCS

#### Kundens underhåll:

- Torka av linsen med jämna mellanrum och se till att den hålls ren.
- Se också till att korna inte kommer åt kablar och infästningar. Mest aktuellt om BCS-kameran är monterad på SmartGate)

#### Vad kan jag göra om jag misstänker att BCS-kameran inte fungerar som den skall?

- Om kameran slutar att skicka värden kan det hjälpa att starta om BCS-kameran:
  - Om BCS-kameran är monterad på VMS så kommer strömmen till kameran att brytas när strömmen slås av till VMS-en.
  - Om BCS-kameran är monterad på en SmartGate får kameran ström från SmartGaten.
    Strömmen till SmartGaten kommer från en extern trafo (grön) som ofta är monterad med en brytare på kontoret.
  - Det är också möjligt att koppla bort strömmen till BCS-kameran genom att koppla bort strömkabelen (den svarta) på själva kameran.
- Så här kontrollerar du att DelPro tar emot data från BCS-kameran?
  - Se nästa sida...

## ▲ DeLaval Hullbedömningssystem BCS

- Så här kontrollerar du att DelPro tar emot data från BCS-kameran?
  - I DelPro, klicka «System» → «Enheter» → «BCS-kamera»

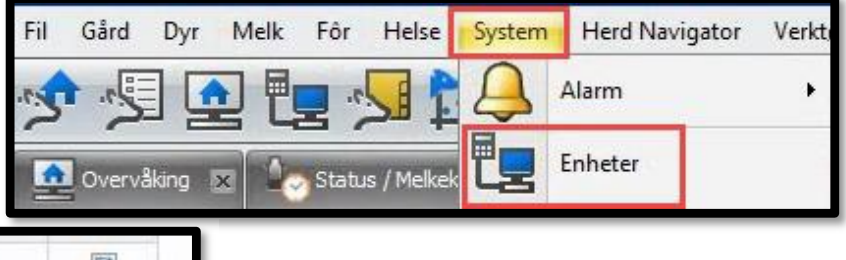

| 🖳 🖳 BCS Camera Driver | BCS-kameradriver |   |
|-----------------------|------------------|---|
| EarmicBCSCam          | BCS-kamera       | V |

Kontrollera att listan med «BCS rå-data» uppdateras när kor passerar under kameran. Listan uppdateras när du klickar på rund-pil.

- Värdena skall komma in som vanliga BCS-värden.
- Värdena skall inte ha minustecken framför.
- Några nollvärden kan vara normalt, men listan skall inte ha övervägande nollvärden.
- OBS: Detta är råvärden och dom är inte dom samma som lagras på djurkortet varje dag.

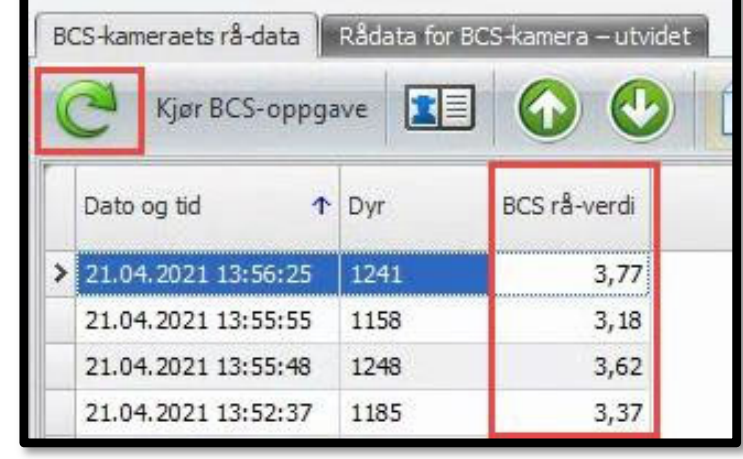

 Kontakta din servicetekniker om du är osäker eller om du inte får in nya värden på djurkorten.